## Web Print: from a personal mobile device or Library Mac Workstation

- 1. Go to https://papercut.madonna.edu
- 2. Enter your username (full email address) and your email password
- 3. Click login
- 4. Click Web Print in menu at left
- 5. Click Submit Job

Submit a Job »

- 6. Enter the number of copies , it's 1 by default **Options**
- 7. Click Browse to find the document on your device

Browse...

8. Once all documents are added, click Upload and Complete

Upload & Complete »

9. When the document is placed in the queue, go to any student printer/copier on campus Follow directions at the Ricoh printer that you choose, to release your work

## Please note:

The student printers across campus are black print only.

For color printing, use the library PC workstations in #2300, in the Academic Building.

For assistance, contact <u>helpdesk@madonna.edu</u> 734-432-5800 Located in room #1724, at east end of Academic Building